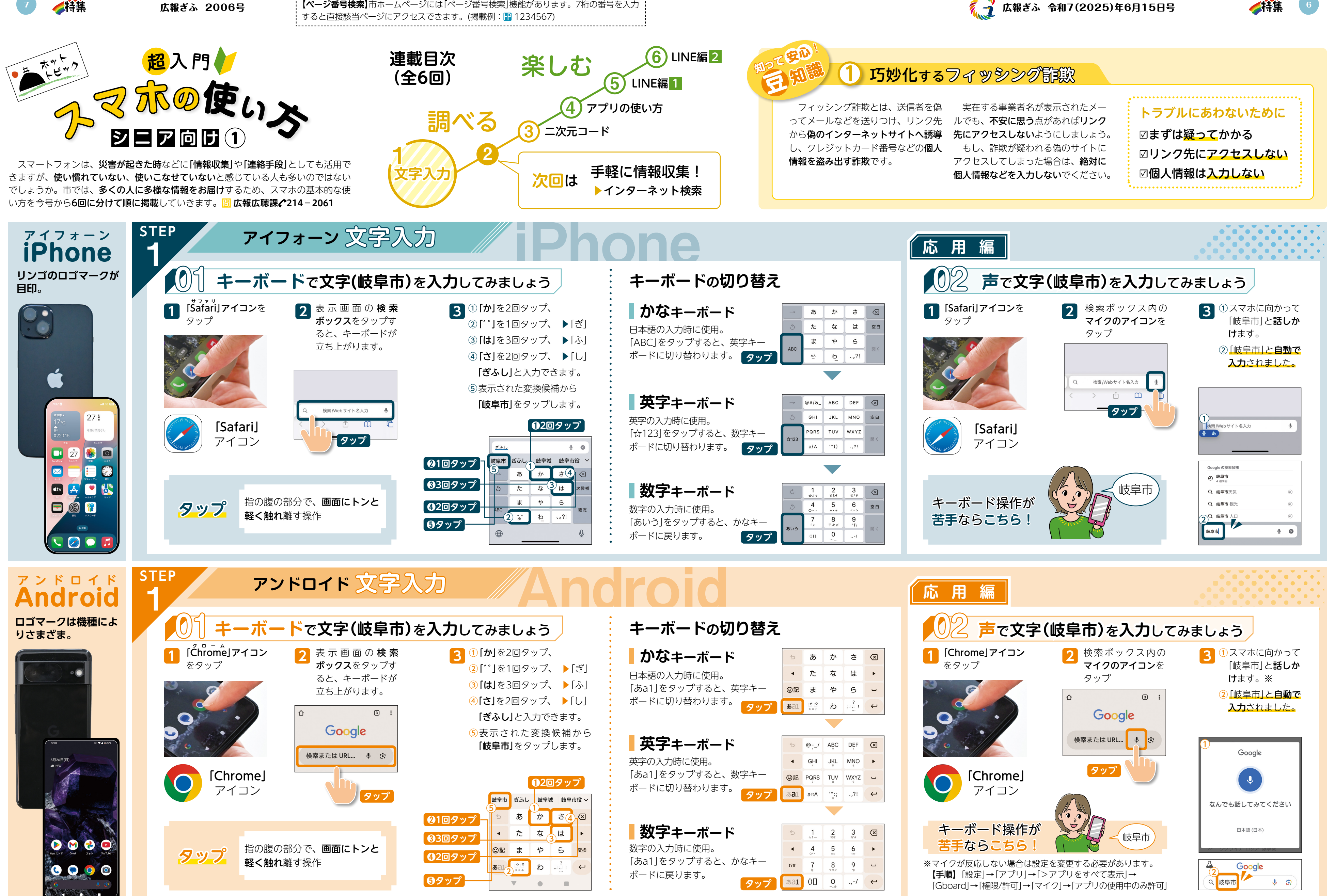

※機種やOSのバージョン、設定などによって画面の表示内容が異なる場合があります。※記載の製品、アプリ、サービスなどは固有の商品名または商標です。

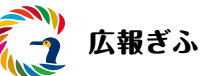

広報ぎふ 令和7(2025)年6月15日号

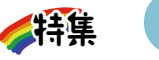